☆ホーム > ■PC&AV

## **K**club kanatec

# Welcome to Kanatec. Welcome Blog

# OSX Mountain Lion導入 ② 2012/8/11 ③ 2021/7/25 ■ PC&AV 逐編集 Twitter始めました 01 Twitterを今更始めてみましたが、目的も、使い方もまだ理解できていません。とりあえず、気になったとっ てもCheapでちょっとDeepなネタをブツブツ独り言でつぶやいてみます。 Mac OS X Mountain Lion体験記(追記) Mountain LionではなくSafari 6ネタですが、気づき事項をいくつか。 ■ Safariの履歴を削除するとFaviconまで消える ブックマークに保存したサイトのアイコン(Favicon)が、Safariの閲覧履歴を削除すると一緒に消えてしまい カテゴリー ます。Faviconがあった方が、ブックマークから見たいサイトを選びやすいのですが・・・ 【対策】 「ブックマーク/すべてをタブで開く」で、もう一度すべてのブックマークされたサイトにアクセスし直す 方法・・・せっかく履歴と一緒にキャッシュされたデータをクリアしたのに・・・ 「構成ファイル」メニューがなくなった Youtubeからビデオファイルをダウンロードするのに重宝していた、閲覧ページの「構成ファイル」を表示 するメニューがなくなってしまいました。

#### 【対策1】

「Safari/環境設定/詳細」にて、「メニューバーに"開発"メニューを表示」とすると、Safariのメニューバ ーに"開発"が追加されます。この開発メニューの「Weインスペクタを表示」を選択すれば、構成ファイルー 覧が表示されます。

- 手順-1:保存したいYoutubeのコンテンツを開きます。
- 手順-2:ビデオ部分を右クリックし、「新しいウィンドウで開く」をクリックします。こうすること で、保存したいビデオだけの画面になるので、構成ファイルが減り、次の作業がやりやすくなりま す。
- 手順-3:構成ファイル内の「videoplayback」というファイルをダブルクリックし保存します。通常 は「ダウンロード」フォルダに保存されます。
- 手順-4:上記手順-3でvideoplaybackというファイルが見つからない場合は、「その他」という構成 ファイル内のフォルダ内をチェックしてみてください。それでも見つからない場合や、ダブルクリッ クしてもダウンロードが始まらない場合は、手順-2で開いたウィンドウをリロードしてみてくださ い。
- 手順-5:ダウンロードが完了すると、videoplayback.flvというファイルが出来上がります。このまま だとiPod等で再生できないので、お好みのビデオ変換ソフトで.m4vに変換してください。

ところが、原因不明ですが、時々ダウンロードしたビデオの前半の部分が切れてしまうことがあります。(そ の後の経験より、ビデオの再生マーカを先頭に持っていった状態で一時停止し、その状態で videoplayback.flvのダウンロードを開始しないと、ビデオの先頭が切れてしまうようです。)

#### 【対策2】

<u>Realplayer</u>ってWindowsの世界では結構有名なビデオ再生ソフトがありますが、このソフトを使うとビデ オのダウンロードのほか、iPod等向けへの変換もできるみたいです。

ブログ内を検索

Q

#### 最近の投稿

撮鉄入門挑戦14回目(動画撮影マイク の改善) 2025-01-18 <u>箱根駅伝の中継 23周年記念</u> 2025-01-

小田原周辺の謎(21) 酒匂川の謎の箱 2024-12-21 <u> 撮鉄入門 挑戦13回目</u> 2024-12-12

旅するお猿さん 2024-11-30

最近のコメント

アーカイブ

月を選択 \$

カテゴリーを選択 ۵

■ 一部のWebページのフォントが明朝体になっている

これは、Webページ側でフォントの指定を省略しているため、Safariのデフォルトのフォントが使われてい るためでしょう。まあ、一時期の中華Andoroid Padのような中国語フォントではないので、気にしない人 は気にならない、でもゴシック系が好きな人は気になりますよね。

#### 【対策】

Safari/環境設定/詳細にて、お好みのフォントのスタイルシートを設定してあげればOKです。ちなみに今 ご覧の倶楽部KanatecのCSSでのフォント設定は;body { font-family:helvetic, arial, sans-serif;

}上記の内容をテキストエディタ等で入力し、例えばsafari.cssとしてMac内のどこかに保存します。ちなみ に、sans-serifとは;サンセリフ(仏: Sans-serif)とは、セリフのない書体の総称である。セリフとは、文 字の線の端につけられる線・飾りで、「うろこ」、「ひげ飾り」、「ひげ」とも呼ばれる。要するにゴシッ ク系フォント。(出典:wikipedia)このCSSファイルを、上記のSafari/環境設定/詳細にて選択してあげれ ばOKです。以上、ネタ元はAppleサポートのコミュニティーでした。

#### ■ OS標準のディスクユーティリティで丸ごとHDDをリストアす ると、Time Machineがすべてのファイルをバックアップする

タイトルだけみても何のことか分からないので解説します。以前Carbon Copy ClonerでHDDを丸ごとリス トアしても、リストア前の最後にTime Machineでバックアップした状態から、リストア後の差分だけ、リ ストア後最初のTime Machine実行でバックアップされていました。ところが、OS標準のディスクユーティ リティで丸ごとHDDをリストアすると、リストア後最初のTime Machine実行で、HDDすべてのファイルを バックアップしてしまいます。この状態だと、リストア後最初のTime Machine実行に長い時間が掛かる し、Time Machine用のHDD容量の消費も激しいし・・・

#### 【対策】

Kanatecの経営状況的に、Mountain Lion対応の最新版のCarbon Copy Clonerを購入するのも厳しいし、 動作保証されてないFreeの旧版のCCCを使うのも不安だし・・・まあ、HDDのリストア作業は頻繁に実施 するものでもないので、Mountain Lion対応のFreeのHDDリストアソフトが見つかるまで、現状で辛抱しま す。

## Mac OS X Mountain Lion体験記

マウンテンライオンって、ピューマの別名のようですね。百獣の王 ライオンからピューマだと、なんかバー ジョンが下がるような気もしますが、App Stpreから¥1,700でダウンロード出来るので、貧乏・金なしの 新しモノ好きKanatecにはちょうどいいおもちゃです。リリース直後の7/26の昼下がり、諸般の事情でこの 日はバイトは休み、外は暑いうえ、下剤が異常に強力なため、外出できず・・・ということで、急遽最新 Mac OS X Mountain Lionをインストールしてみることにしました。予想外(ある意味期待はずれ)に、大 きな問題もなく普通にバージョンアップ完了しましたが、一応覚え書きとして手順等を書いておきます。

### ■ OSやソフトのバージョンアップ

OS更新後のトラブルを少しでも少なくするため、OS X Lionやその他ソフトの更新プログラムをすべて適用 しておきます。特記事項は以下の通りです。

- Safariが6.0に更新されています。その他いくつかあれこれ更新されたようです。
- なぜかマウスの右クリックポタンが効きません。 システム環境設定からマウスボタンを再設定したら なおったので、特に気にしないことにします。
- 愛用のディスク丸ごとバックアップソフト Carbon Copy Clonerの更新プログラムが出てたので、リ リースノートを読まずにアップしたところ、このバージョンから有料ソフトになっていました。「現 在キャンペーン価格中」らしいのですが、OSより高い¥2,419もするソフトを購入することは出来ま せん。仕方なくフリーの旧バージョンに戻すことにしました。

### ■ 完全バックアップ

OS更新後、重大な問題があり、元の状態に戻したくなった時に備え、Time Machineと旧版<u>Carbon Copy</u> <u>Cloner</u>で完全バックアップをとっておきます。

## ■ OS X Mountain Lionのダウンロード

App Storeにて¥1,700を支払い、ダウンロードを開始します。平日の昼間ですが、さすがにリリース直後 だけあって遅い、遅い・・・ 結局、ダウンロード完了まで3時間程掛かりました。とりあえず、途中でダウ ンロードが中断しなかっただけ、儲け物ということにしておきます。

#### ■ OS X Mountain Lionインストーラのバックアップ

ダウンロードしたデータに問題があった場合などは、再度App Storeから無償でダウンロードし直せるよう ですが、また何時間も待つのは嫌なので、インストーラ・プログラムをバックアップしておきます。手順は Lionの時と同じで、以下の通りです

- Mountain Lionのダウンロード後、自動的にインストール画面が表示されますが、ここは一旦インス トール作業を終了します。
- 重要:インストールが完了してしまうと、ダウンロードされたインストール・プログラムは自動的に 消去されてしまいます。(再インストールする場合は、Lionと同じく、リカバリー用のボリュームか
- らMacを起動し、そこから再構築作業を行えますのでご安心を。)
- アプリケーションフォルダに保存されているインストール・プログラム「OS X Mountain Lion イン
- ストール」を右クリックし、「パッケージの内容を表示」を選択する。
- OS X Mountain Lion インストール/Contents/SharedSupport/InstallESD.dmgを選択する。 • InstallESD.dmgを右クリックして、「このアプリケーションで開く」→「ディスクユーティリティ」
- 選択し、ディスクユーティリティにて「ディスクを作成」をクリックする。
- 重要:InstallESD.dmgを右クリックし、「"InstallESD.dmg"のディスクを作成」を選択しないよう に。なお、インストール・プログラムの容量が大きいので、DVD-Rは二層タイプのものが必要で す。

これで、安心してインストール作業に入ることが出来ます。

#### ■ OS X Mountain Lionインストーラの再開

改めてアプリケーションフォルダに保存されているインストール・プログラム「OS X Mountain Lion イン ストール」を実行します。後は、ほとんど自動的にインストール作業が行われ、当方の環境では約40分ほど で無事終了しました。

#### ■ インストール後の確認

デスクトップ上、パッと見で変わった点は、右上に「通知センター」のアイコンが表示されたこと位でしょ うか?詳しいMountain Lionの改良点はAppleのWebサイトや、ネットの記事にお任せするとして、何か問 題が出てないか、一通りソフトを起動して確認してみます。以下、目立った問題点は;

- Magic Trackpadのシングルタップが効かない。前述のマウスの右クリックが効かないのと同じかと 思い、システム環境設定からマウスボタンを再設定しても改善しない。この問題はMountain Lionの インストール前に、ソフトウェアをアップデートした際に発生していたのかもしれないが、今となっ たらもう確認できず。その他の操作はすべて正常なので、Trackpadのハード的な故障ではない模様。
- 有料化のため更新を断念した旧版Carbon Copy Clonerが、Mountain Lionに対応してないようなメ ッセージが出る。一応クローニングは出来ているようだが、万が一の対策のためにディスク丸ごとバ ックアップしているので、バックアップソフト自体に不安があるのはイヤ。
- Open Office等、Appleが開発元を確認していないアプリを実行すると警告が出る。これは不具合で はなく、セキュリティ強化策なのでやむを得ず。controlキーを押しながらアプリを実行すればOKな ので我慢する。(一度"許可"すれば、その後は普通に起動できるみたい)

他は特に、今のところは問題はないような感じです。

#### ■ 不具合点の改善

#### (1) Magic Trackpadの設定修復

アクセス権の修復とかディスクの修復とかやってみましたがダメです。Trackpadの設定ファイルを見てみま す。設定ファイルは以下です。(ユーザ名)/Library/Preferences/

com.apple.driver.AppleBluetoothMultitouch.trackpad.plistなお、通常環境ではLibraryフォルダは不可 視設定されていますので、ターミナルで以下のコマンドを入力し、不可視フォルダ/ファイルが見えるように します。

• 不可視ファイルを表示: \$ defaults write com.apple.finder AppleShowAllFiles true • Finderを再起動: \$ killall Finder

肝心のcom.apple.driver.AppleBluetoothMultitouch.trackpad.plistですが、エイリアス(ショートカット) マークがついており、実態のファイルがないみたいです。どこに行ったのでしょう?いつからダメになった のかわからないので、Time Machineでちょっと前の正常に動いていた頃の設定ファイルを持ってきて、エ イリアスになっているファイルと差し替えてみました。結果は・・・、完璧です。直りました。作業が済ん だら、また不可視ファイルを非表示に戻しておきましょう。またターミナルで以下のコマンドを入力しま す。

• 不可視ファイルを非表示: \$ defaults write com.apple.finder AppleShowAllFiles false • Finderを再起動: \$ killall Finder

(2) Carbon Copy Clonerの代わりのソフト

App Storeで代わりのソフトを探してみましたが見つかりません。まあ、そんな頻繁に使用するものではな いので、OS標準のディスクユーティリティを使いましょう。CCCのように差分バックアップが出来ないの で時間はかかりますが、OS標準なので安心してバックアップ作業が出来ます。

#### ■ 結論

あまりにもすんなりMountain Lionに更新出来てしまい、イマイチ不完全燃焼のような・・・以前は、Mac OS Xが更新されるたび、あれこれ問題が起きて、Mac使い達がお祭り状態になって、ある意味で楽しんでい ましたが、 最近はコンピュータにあまり詳しくない人がMacを使いだしており、事前検証が以前より十分念 入りになったのでしょうね。でも、前述のTrackPadの件は、ライトユーザでは修復困難だと思います が・・・

▲ kanatec 区 編集

関連記事

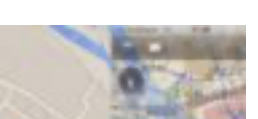

スマホ用無料カーナビアプリの比較

| D AND AND | 7 |
|-----------|---|
| Contra-   | 7 |
|           |   |
|           |   |

箱根・大湧谷のライブ映像環境省生物多様性センターのWEBサイトにて、箱 根・大涌谷の1時間毎の様子が確認出来ます。テレビ映像... <u>記事を読む</u>

| 10.40 |      | 100 | 2 | 2 | - |
|-------|------|-----|---|---|---|
|       |      |     |   | - |   |
|       |      |     |   |   |   |
|       |      |     |   |   | / |
|       |      |     |   |   |   |
|       | -    |     |   |   |   |
| - 1   | have |     |   |   |   |

#### 第50回 小田原北條五代祭り&iPhone 強靭化計画

第50回 小田原北條五代祭り 今年は50回目という区切りの年のためか、ゲス ト招聘に奮発しているようです。Ref. 第50回北... <u>記事を読む</u>

| - | iMacメモ  |
|---|---------|
| 1 | iMacメモリ |
|   | キナボーフ   |

#### Eリ増設、中華Pad

リ増設 タイの洪水の影響で、HDDの供給量が減り価格が高騰してい ますが、それとは逆にメモリは値崩れと言えるほど価格が下が... <u>記事を読む</u>

#### めっちゃemobile LTE

めっちゃemobile LTE 現在使っているモバイルデータ通信はemobileの昼割 りで、2PMから8PMまでの時間限定で、月額2…

#### <u>記事を読む</u>

#### 夏休み&emobile昼割

光ポータブル 3G回線決定 あれこれ悩んだあげく、emobileの昼割り (2:00-20:00限定、月額¥2,480)に決めました。... <u>記事を読む</u>

docomo版iPhone 5S/5Cの発売記念 まとめ docomoからのiPhone 5S/5Cの発売にあわせ、調査や妄想を行って きたら、まとまりの無い状況になってしまい... 記事を読む

#### 我が家の固定電話の件(再挑戦)

昨年2022年の2月末に、我が家のインターネット回線を激遅VDSLから光回 線に更新しました。(Ref. 2022.02.20 我が家のイン... <u>記事を読む</u>

#### povo 2.0乗換え記

8月中の楽天モバイル2回線の解約に向け、まずは1回線をpovo 2.0に乗り 換えます。まだ月末までには2週間以上あるのですが、多分月末は楽... <u>記事を読む</u>

#### 中華Padと沖縄食べ尽くし

モバイル端末が欲しい・・・ お出かけ先で、インターネットにアクセスでき る道具が欲しい・・・ 画面が小さい、データ通信料... <u>記事を読む</u>

## 「悲報! povo2.0 #ギガ活ほぼ終了」続編

5/24に発表された悲報 (前略)KDDI、沖縄セルラーは、日常のさまざまなお店 やサービスの利用でデータ容量(ギガ)がたまるpovo... <u>記事を読む</u>

#### <u>ともちんが狙われている</u>

<u>ともちん2号&iOS6</u> 

#### コメントをどうぞ

kanatec としてログインしています。 <u>プロフィールを編集します</u>。<u>ログアウトしますか</u>?※ が付いている欄は必須項目です

コメントを送信